### Factory Reset Instructions for PushTracker E2/E3

## perm<sub>o</sub>bil

**NOTE:** Wi-Fi is required for Wear OS by Google set-up. If doing a Wear OS by Google set-up on a PushTracker E2/E3 that was preconfigured by Permobil, you must do a factory reset first.

#### 1 Factory Reset PushTracker E2/E3

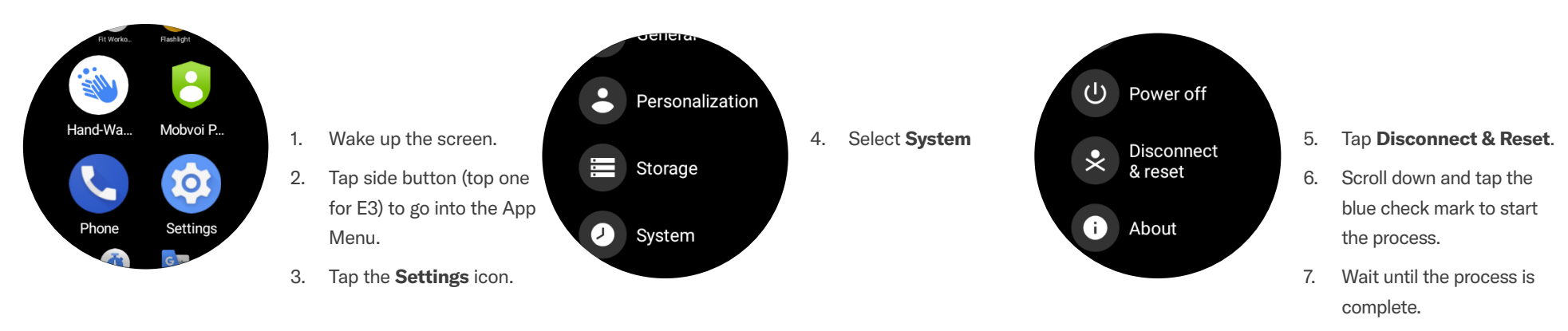

**NOTE:** Note: Factory resetting your PushTracker E2 or E3 will delete all data, including the SmartDrive MX2+ app, and you will not be able to use your PushTracker with a SmartDrive until all of the additional steps in this document are completed.

For more instructions check out the PushTracker E2 how-to videos at permobilus.com/howtosmartdrive.

\*Wear OS by Google, iPhone, Android, Bluetooth and Google Play are trademarks or registered trademarks of their respective owners.

permobil.com

### PushTracker E2/E3 — Wear OS by Google set-up

## perm<sub>o</sub>bil

**NOTE:** Wi-Fi is required for Wear OS by Google set-up. If doing a Wear OS by Google set-up on a PushTracker E2/E3 that was preconfigured by Permobil, you must do a factory reset first.

#### 2 PushTracker E2/E3 & Wear OS by Google

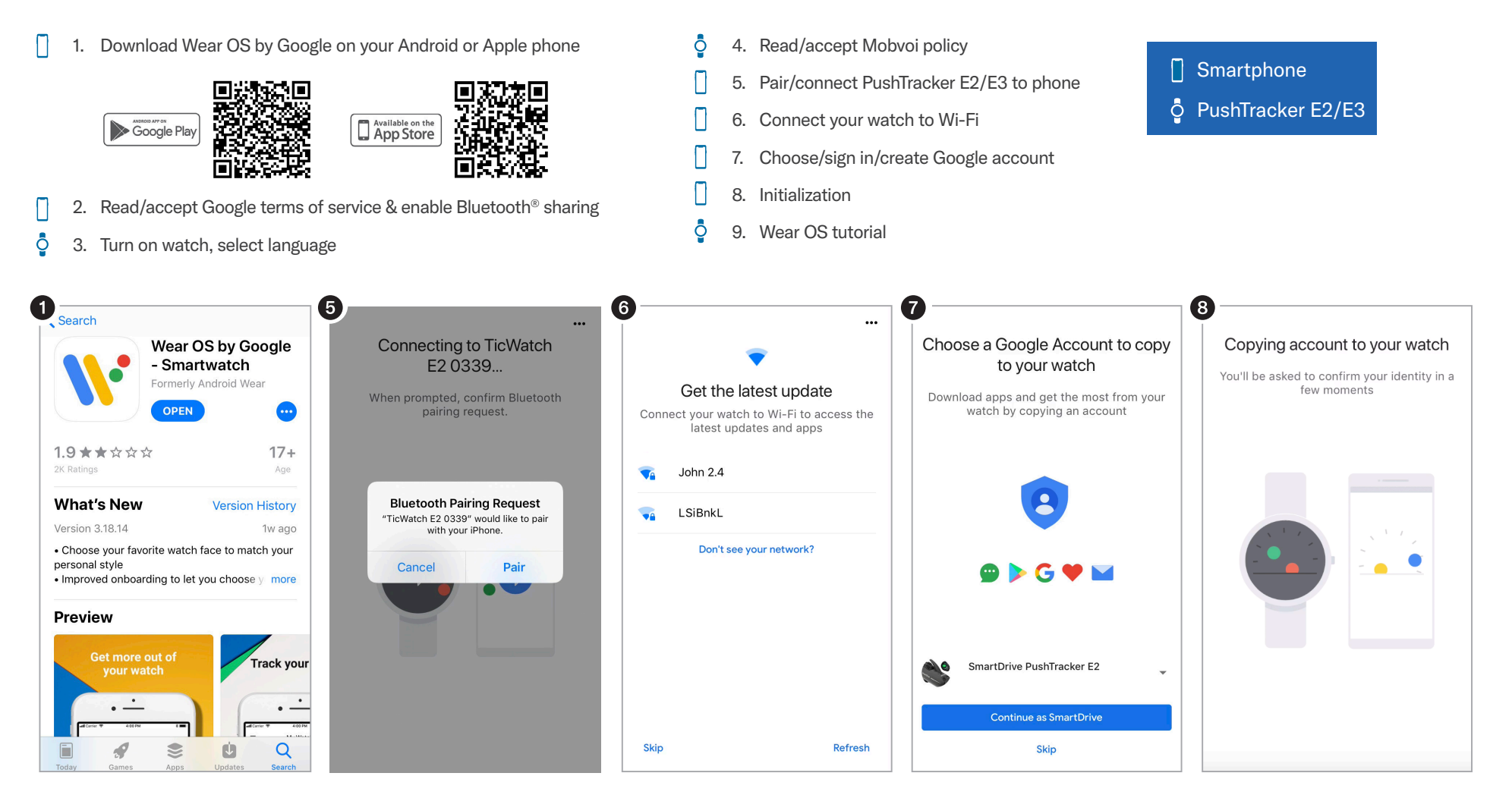

### PushTracker E2/E3 — Wear OS by Google set-up (cont.)

# perm<sub>o</sub>bil

**NOTE:** Wi-Fi is required for Wear OS by Google set-up. If doing a Wear OS by Google set-up on a PushTracker E2/E3 that was preconfigured by Permobil, you must do a factory reset first.

#### 3 Download SmartDrive MX2+ app

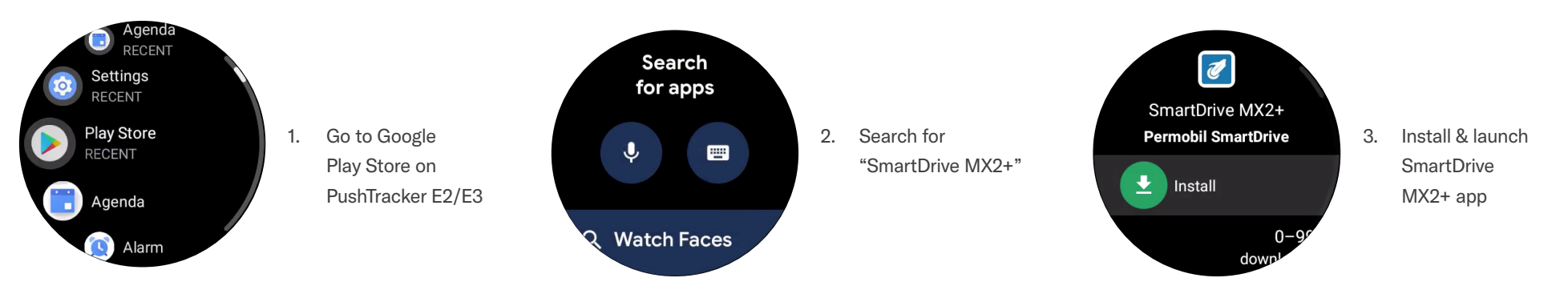

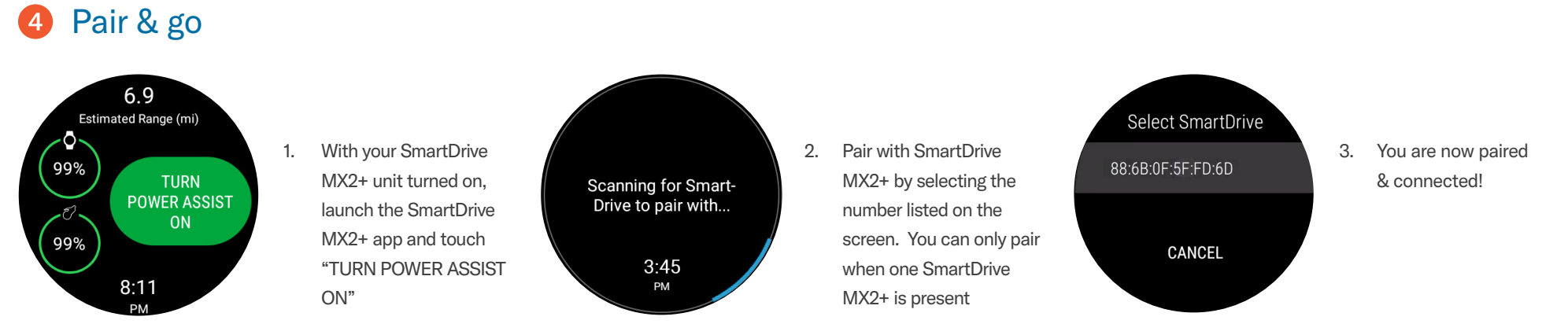

**NOTE:** You can also pair to your SmartDrive MX2+ through the settings menu within the app.

For more instructions check out the PushTracker how-to videos at **permobilus.com/howtosmartdrive**.

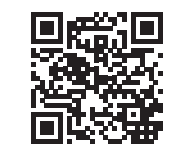

\*Wear OS by Google, iPhone, Android, Bluetooth and Google Play are trademarks or registered trademarks of their respective owners.